# Creating a Trial - Existing Salesforce Customers

Last Modified on 13/02/2024 3:35 pm GMT

Your administrator will need to manage the package installation into Salesforce. Follow this link to Salesforce guidance on Installing Packages. Please note - we do not require passwords for installations and always recommend installing on sandbox first for test purposes.

You can create a new trial through our website or through the Salesforce AppExchange.

## Synaptic Website

Go to www.synaptic.co.uk/trial

Enter details you would use if your licence would be converted to a full licence. Your company name will be used to create an unique URL for your trial.

| Synaptic Solutions > Insights > About Us Get in Touch                                                                  | Login 🗸 🛛 Book a Demo                                                                                                    |
|----------------------------------------------------------------------------------------------------|----------------------------------------------------------------------------------------------------|
| <section-header><section-header><text><text><text><text></text></text></text></text></section-header></section-header> | Your free 30-day trial   The Company Name field will be used to create the unique URL for your Trial.   First name   Phone   Phone   Ompany Name   Company Name   Company Name |

## Salesforce AppExchange

Go to Synaptic Pathways - Synaptic Software Limited - AppExchange (salesforce.com)

As seen below, you are able to scroll through screenshots of Synaptic Pathways, view the Highlights and Description. Features, Requirements, Support Details, Data Sheets and White Papers can be found at the bottom of the page.

| solesforce appexchange Q Search AppExch                    | Sign Up Log In                                                                                                    |                                                              |
|------------------------------------------------------------|----------------------------------------------------------------------------------------------------|--------------------------------------------------------------|
| Home Solutions by Type Product Collections Ind             | lustry Collections Consultants Learn Latest Collection                                                                                                    | S                                                            |
| < search results   all apps > finance<br>Synaptic Pathways |                                                                                                    | By Synaptic                                                  |
| <complex-block></complex-block>                            | Starting at £50 GBP per         Discounts available for nonp         Discounts available for nonp         RATING         RATING         None         None | CATEGORIES<br>Finance<br>March Demo<br>CATEGORIES<br>Finance |
|                                                            | processes and cut out unnec                                                                                                    | essary cost, constraints and errors<br>and technology        |

Overview Reviews

#### Highlights

- Supports goal-based financial planning as well as providing research to demonstrate proof of suitability. Audits the entire advice process from ATRQ, risk profiling, asset allocation, Capacity for Loss & portfolio construction to basis of recommendation.
- Offers a full compliance and governance solution within a PROD framework, managing platform, product, portfolio and fund panels. Firms can now fully configure and work within their Central Investment and Central Retirement Propositions.
- Full disclosure of costs & charges platform, product, portfolio, special deal & adviser charges, disclosure for MiFID II. Ex-ante illustration & reporting capability. Full switching & pension consolidation research capabilities & automatic valuations.

#### Description

Firms which have struggled with research and advisory software in the past are likely to have tools and processes that do not fulfil the current requirements of MiFID II or PROD. This can cost firms time and resources as well as being prone to error.

An entirely new, comprehensive solution has been designed and built by Synaptic for the modern advisory firm to deliver streamlined and consistent advice, based on a firm's own investment strategy.

The research suite delivers comprehensive data on platforms, products, portfolios and funds across integrated research tools, including client risk profiling, investment risk profiling, asset allocation and forecasting from Moody's Analytics, together with costs and charges analysis to MiFID II disclosure rules (ex-ante).

Illustrations from Synaptic are produced automatically without rekeying and allow users to configure and work within a firm's own Central Investment (and Retirement) Propositions.

Synaptic research processes are complete and smooth, making it a delight to execute complex illustrations and formulate outstanding advice with research tools built exclusively on the Salesforce platform.

#### Features

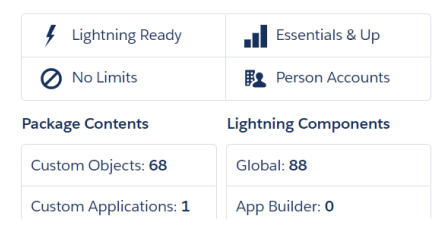

#### Requirements

Salesforce Edition Professional, Enterprise, Unlimited, Developer, Performance, Essentials

Other System Requirements Platform cache

#### Support

0808 164 5463 Email Knowledge Base Terms and Conditions

Additional Information

Package Name Synaptic Pathways

| Custom Tabs: 15 Community                                   | Builder: 0                                                                                                    | Version<br>Version 4.1 / 4.15.0<br>Listed On<br>12/15/2020<br>Latest Release<br>4/25/2022<br>Languages<br>English                                                                                                    |
|-------------------------------------------------------------|----------------------------------------------------------------------------------------------------|----------------------------------------------------------------------------------------------------|
| Whitepapers                                                 |                                                                                                    |                                                                                                    |
| Synaptic<br>Synaptic<br>65 Gresham Street, London, EC2V 7NQ | Founded<br>1995<br>Website<br>https://www.synaptic.co.uk/<br>Email<br>hello@synaptic.co.uk<br>Phone<br>0800 783 4477 | Professional research data and tools for financial planning and<br>advice.<br>We help advisers and paraplanners to create better financial<br>outcomes for clients through market leading research and due<br>diligence. Synaptic tools combine data on platforms,<br>products, portfolios and funds to produce illustrations and<br>reports to MiFID II standards that are ideal for using with<br>clients as well as compliance purposes. |
| Offer your solution on AppExchange Privacy Stat             | ement Security Statement Terms of Use                                                                                | 日本語 2000-2022, salesforce.com, inc. Cookie Preferences<br><b>f                                    </b>                                                                                                    |
| Starting at £50 GBP per user per month                      |                                                                                                    | Save 🕟 Watch Demo Get It Now                                                                                                    |

To create your 30-day trial, you will need to click 'Get It Now'

|                                                                                                    |                                                                                                    | Get It Now                                                               |
|----------------------------------------------------------------------------------------------------|----------------------------------------------------------------------------------------------------|--------------------------------------------------------------------------|
| Starting at £50 GBP p<br>Discounts available for non                                                                              | e <b>r user per month</b><br>profits                                                                                               |                                                                          |
|                                                                                                    |                                                                                                    | • Watch Demo                                                             |
| RATING<br>******* (0)<br>LATEST RELEASE<br>10/11/2021                                                                             | CATEGORIES<br>Finance                                                                                                    |                                                                          |
| Research-led digital tra<br>Change up to Synaptic fron<br>automated advice, research<br>unnecessary cost, constrain<br>technology | ansformation for financia<br>n pre-MiFID II systems and star<br>n and due diligence processes a<br>its and errors imposed by legac | I advice firms<br>adalone tools. Embed<br>and cut out<br>sy research and |

Log into your Trailblazer account:

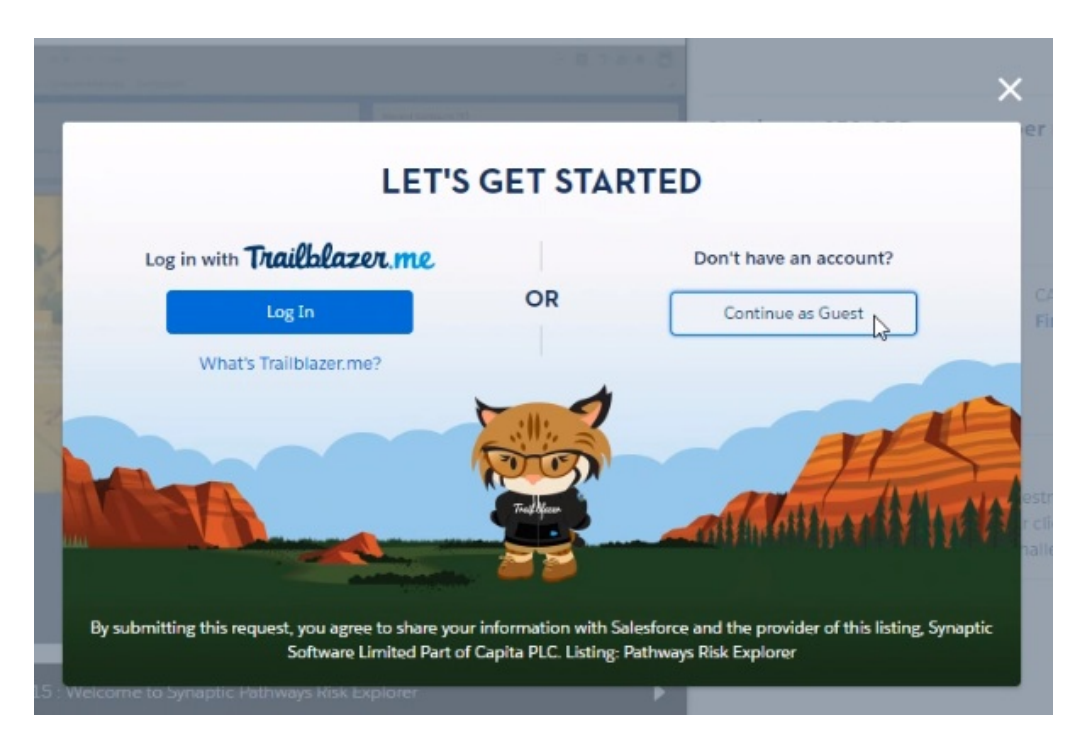

Complete the details to start your free trial:

Please note: ensure your username and email address are the credentials you would like to use when your trial account is converted to a full licence.

|              | Fill out this form and we'll set you up w | ith a free trial o | f Pathways Risk Explorer. |    |
|--------------|-------------------------------------------|--------------------|---------------------------|----|
| *Username    |                                           | * Company          |                           |    |
| * First Name |                                           | *Country           | Choose                    | \$ |
| * Last Name  |                                           | * State/Province   | Not Required              | ÷  |
| Job Title    |                                           | * Salesforce.com   | Choose                    | \$ |
| * Email      |                                           | Relationship       |                           |    |
| Phone        |                                           |                    |                           |    |
|              | * I have read and agree t                 | o the terms and co | nditions.                 |    |
|              | _                                         |                    |                           |    |

|            | Fill out this form and we'll se      | et you up with a free trial o    | f Pathways Risk Explorer. |    |
|------------|--------------------------------------|----------------------------------|---------------------------|----|
| Username   | Minapricipation                      | * Company                        | Synaptic Software         |    |
| First Name | Ann                                  | * Country                        | United Kingdom            | \$ |
| Last Name  | Other                                | * State/Province                 | Not Required              | \$ |
| Job Title  | Software Tester                      | * Salesforce.com<br>Relationship | Prospective customer      | :  |
| * Email    | Televantedgear.org                   |                                  |                           |    |
| Phone      |                                      |                                  |                           |    |
|            | " 🔽 I have rea                       | ad and agree to the terms and co | nditions.                 |    |
| Phone      | int Theodological<br>· ✔ I have real | ad and agree to the terms and co | inditions.                |    |

Once you select 'Start New Trial' you will receive an email to login. Click the link to open Pathways Risk Explorer.

Please note - this may take a few minutes to come through. If you have not received the email, check your Junk folder.

|   | Synaptic Pathways Login Information Index x                                                                                                    |   | ē | ß |
|---|----------------------------------------------------------------------------------------------------|---|---|---|
| : | Synaptic Software with crubmapsz8u.4k-64nayuam.um6.bnc.salesforce.com 2:31 PM (0 minutes apo) to me +                                                                                                    | ☆ | 4 | : |
|   | Dear Ann Other,                                                                                                    |   |   |   |
|   | Welcome to Synaptic Pathwayel Your user name is below.                                                                                                    |   |   |   |
|   | User Name: @gmail.com                                                                                                    |   |   |   |
|   | You'll be asked to set a password when you first log in. Passwords are case sensitive. You'll also be asked to set a password question and answer that will be used if you forget your password.                                                                                                    |   |   |   |
|   | To log in now, click: https://synapticsoftware3.my.salesforce.com/?c=ty5nGPyNvv057v9yP16KB6dRGakSKXLeejIDZ7Szf5pabdG15FBdq067CK2745amityS15MjOCiLPIDIlu/NihLnCM2jidLzV/ZB_<br>ydg MXS7Aa2vcV1x0;20eTrvGXCLYKy2e9EDsdVLA7Nhw.zMxJG_7VVaVzEUbaldFUTpBaYMc.OM9WKjUnWoL7LVreQoYsCTG9UbisJQa_v[HyXIX7Iv5Ecb;GHOEHznwTbhe6MfrXZUYasyg<br>_Tgrhey3MM5.nZDbFu4KDkzwKbdJ5Y1sI5ZnKPBdktnSWSAA444MfCwfs3D |   |   |   |
|   | For assistance, contact us at support @synaptic co.uk, Once again, welcome to Synaptic Pathways.                                                                                                    |   |   |   |
|   | Synaptic Software Limited part of Capita PLC<br>https://www.synaptic.co.uk                                                                                                    |   |   |   |
|   |                                                                                                    | B |   |   |
|   | A Reply b Forward                                                                                                    |   |   |   |

To login in the future, you can access Synaptic Pathways through this direct link - Synaptic Pathways | Synaptic Software or through our website - Synaptic Software.

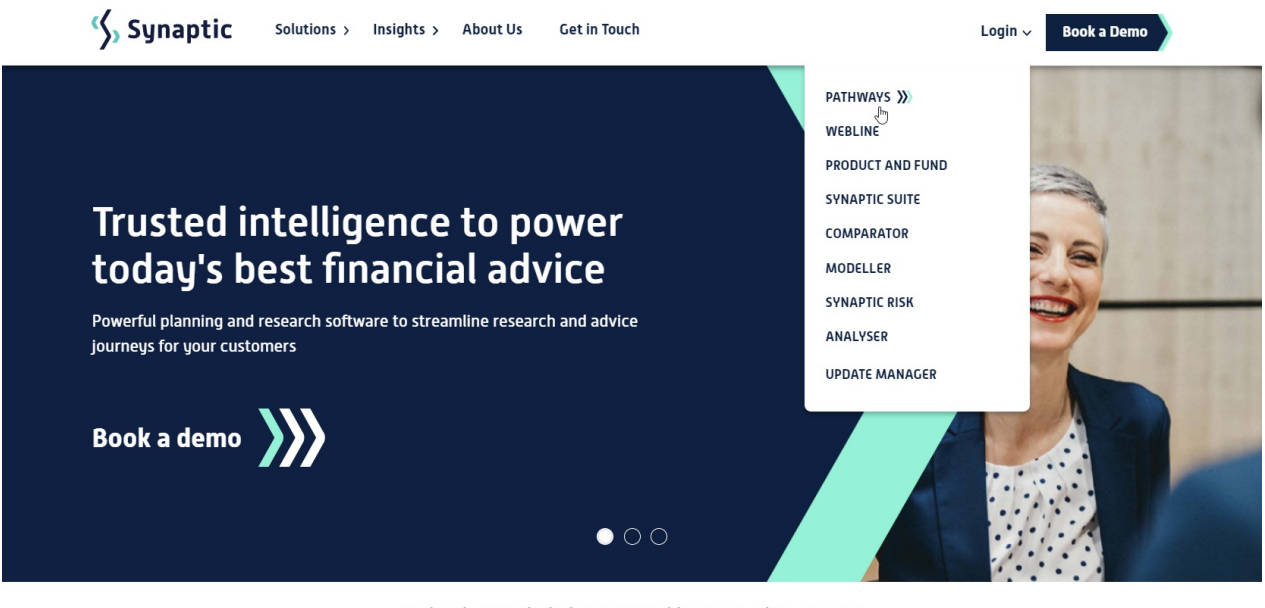

Technology to help businesses like yours plan smarter

0

Enter a new password, security question and answer. Click 'Change Password':

|               | Change Your Password                                                    |
|---------------|-------------------------------------------------------------------------|
| Enter<br>Make | a new password for pathwaystrial@gmail.com<br>sure to include at least: |
| 0 8           | characters                                                              |
| 0             | letter                                                                  |
| 0             | number                                                                  |
| Con           | firm New Password                                                       |
| Secu          | ity Question                                                            |
| *             | In what city were you born?                                             |
| * Ans         | wer                                                                     |
|               |                                                                         |

https://login.salesforce.com

This will log you into your Pathways Risk explorer trial version:

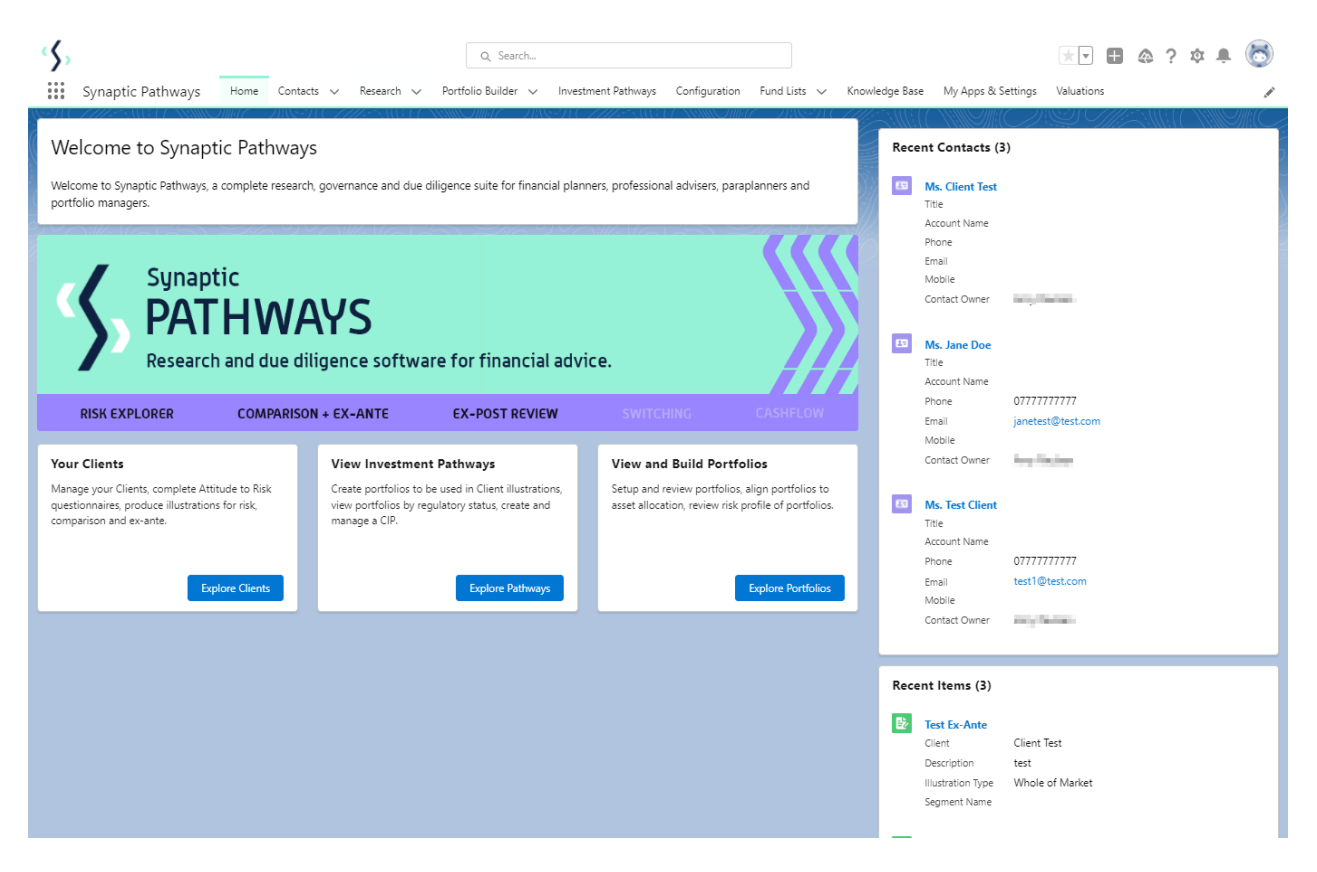

The system will come with some pre-populated data as standard. This will allow you to view test Contacts, Attitude to Risk Questionnaires and Illustrations.

As seen in the contact below, Casey Cooper has been populated with test data.

| Contact<br>Mr. Casey Cooper                                                                                                    | + Follow Edit New Contact New Opportunity V                               |
|----------------------------------------------------------------------------------------------------|---------------------------------------------------------------------------|
| Title Account Name Phone (2) ▼ Email Contact Owner<br>0777777777777777777777777777777777777                                                                                                    |                                                                           |
| Related Details                                                                                                    | Recent Items (0)                                                          |
| We found no potential duplicates of this Contact.                                                                                                    | Activity Chatter                                                          |
| No duplicate rules are activated. Activate duplicate rules to identify potential duplicate records.                                                                                                    | New Task New Event Log a Call Email                                       |
| Illustrations (1)                                                                                                    | Owner Create a task Add                                                   |
| Item - Updated a New seconds ago     Illustration      Pescription     Ferm     Review Date                                                                                                    | Filters: All time - All activities - All types                            |
| Retirement Plan     This is an example Illustration for the purposes of demonstrating the features capabilities     10     View All                                                                                                    | Upcoming & Overdue     No next steps.                                     |
| Attitude To Risk Questionnaires (1)     Attitude To Risk Questionnaires (1)                                                                                                    | Duner No past arthrity Bast meetings marked as done show up have          |
| Item - Sorted by Default - Updated a few seconds ago     Disk Overslamming M - NA Commission M - NA Commission M - NA COMMISSION M - NA COMMISSION M - | - to past accordy + as meanings and tasks manage and other short up nets. |
| Image Volume     Image Volume     Completed by Conta     V     Hesk Kategory     V     Hesk Kategory     V     Default T     V       1     December 2020     Image No     Balanced (High End)     6     Image Volume     V                                                                                                    | ×                                                                         |
| View All                                                                                                    |                                                                           |
| Opportunities (0)                                                                                                    | New                                                                       |

All Contacts, Attitude to Risk Questionnaires and Illustrations you enter onto your trial version, will be pulled through to your purchased version.

Next step - Set up your Attitude to Risk site - Setup - Attitude to Risk Questionnaire

### **Trial Conditions**

Existing Salesforce customers get a 30-day trial of our Synaptic Pathways application.